Maximus<sup>®</sup> Quick start guide

**Maximus**<sup>®</sup>

**REVISION NUMBER** 

7.6 - 2

DATE

20 August 2024

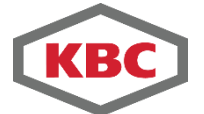

A Yokogawa Company KBC ADVANCED TECHNOLOGIES LIMITED, HEAD OFFICE AND REGISTERED OFFICE

42-50 Hersham Road Walton on Thames Surrey KT12 1RZ UK

T: +44 (0) 1932 242 424 F: +44 (0) 1932 224 214 E: <u>info@kbc.global</u> www.kbc.global

Registered in England and Wales. Registered number 01357958

© KBC Advanced Technologies Limited 2024. All rights reserved.

Proprietary Information: By accepting this document, the recipient confirms that all information contained herein will be kept confidential, and this information will not be disclosed to third parties without the prior written agreement of KBC Advanced Technologies Limited.

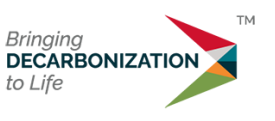

Page 2 of 27

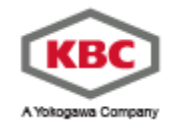

# TABLE OF CONTENTS

| 1.0 | Intro | oduction                           |   |
|-----|-------|------------------------------------|---|
| 2.0 | The   | Maximus Interface                  | 5 |
| 3.0 | Sett  | ting up a Simple Network           | 6 |
| 4.0 | Sett  | ting up sources and sinks          |   |
| 5.0 | Sett  | ting up and Running the Simulation |   |
|     | 5.1   | Snapshot and Life of Field         |   |
|     | 5.2   | General Settings                   |   |
|     | 5.3   | Fluid Correlations and Models      |   |
|     | 5.4   | Running the model                  |   |
| 6.0 | Extr  | racting results                    |   |
|     | 6.1   | Nodes                              |   |
|     | 6.2   | Branches and profiles              |   |
| 7.0 | Eve   | nts Configurator                   |   |
| 8.0 | Sho   | prtcuts                            |   |
| 9.0 | Mer   | nu structure                       |   |

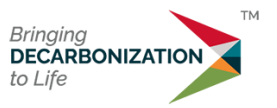

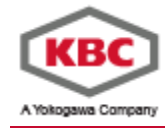

# **LIST OF FIGURES**

| Figure 1: General Workflow for Maximus                       | 4  |
|--------------------------------------------------------------|----|
| Figure 2: Maximus main GUI                                   | 5  |
| Figure 3: Maximus classic view                               | 6  |
| Figure 4: Units set                                          | 6  |
| Figure 5: Fluid selection via dropdown options               | 7  |
| Figure 6: Adding a pipe object to the model canvas.          | 7  |
| Figure 7: Notes entry for data entry fields                  | 8  |
| Figure 8: Main trunkline settings                            | 9  |
| Figure 9: Trunkline elevation profile                        | 9  |
| Figure 10: Heat transfer options                             | 10 |
| Figure 11: Default flow correlations                         | 10 |
| Figure 12: Model with two pipes connected                    | 11 |
| Figure 13: Network configuration.                            | 11 |
| Figure 14: The source object added to the model canvas.      | 12 |
| Figure 15: Fluid properties definition choice                | 13 |
| Figure 16: Phase diagram                                     | 13 |
| Figure 17: Complete source window                            | 14 |
| Figure 18: Connected sources                                 | 14 |
| Figure 19: Sink added to the model canvas.                   | 15 |
| Figure 20: The completed network with sources and sink       | 15 |
| Figure 21: The snapshot mode button                          | 16 |
| Figure 22: General settings window.                          | 17 |
| Figure 23: Updated phase diagram limits.                     | 18 |
| Figure 24: The run button                                    | 18 |
| Figure 25: Simulation Completed message                      | 18 |
| Figure 26: Completed run.                                    | 19 |
| Figure 27: Source results                                    | 20 |
| Figure 28: Customising results.                              | 20 |
| Figure 29: Sink results with temperature added.              | 21 |
| Figure 30: Trunkline results window.                         | 21 |
| Figure 31: Trunkline temperature and pressure profile.       | 22 |
| Figure 32: Chart data series selection                       | 22 |
| Figure 33: Trunkline profile with pressure and liquid holdup | 23 |
| Figure 34: General Setup                                     | 24 |
| Figure 35: Events Setup                                      | 24 |
| Figure 36: Events Configurator (initial screen)              | 24 |
| Figure 37: Events Configurator (after New)                   | 25 |
| Figure 38: Typical usage                                     | 25 |
| - ··· •                                                      |    |

# **LIST OF TABLES**

| Table 1: Trunkline elevation profile and ambient conditions   | 8  |
|---------------------------------------------------------------|----|
| Table 2: Trunkline2 elevation profile and ambient conditions. | 11 |
| Table 3: Branch elevation profile and ambient conditions      | 12 |

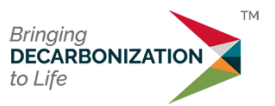

Page 4 of 27

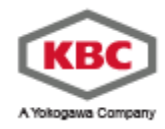

### 1.0 Introduction

This quick start guide is intended to give new users the ability to be able to use some of the basic functions within Maximus<sup>®</sup>. No prior knowledge of Maximus is required. This guide will demonstrate how to set up a simple steady-state network, import a Multiflash<sup>®</sup> fluid, run the model and extract results.

The general workflow for building a model in Maximus is described below in Figure 1:

|            | Define        | Unit Set     |           |                 |
|------------|---------------|--------------|-----------|-----------------|
| E          | ng            |              | SI        |                 |
|            |               |              |           |                 |
|            | Define F      | luid Type    |           |                 |
| Compo      | sitional      |              | Black Oil |                 |
|            |               |              |           |                 |
|            | Define Flu    | uid Source   |           |                 |
| Tank Model | Table         | Model        | S         | Source          |
|            |               |              |           |                 |
|            | Define        | Wells        |           |                 |
| Completion | Tubing        | Gas Lift     | W         | ellhead Choke   |
|            |               |              |           |                 |
|            | Define pipe   | ing network  |           |                 |
| Pipe       | Equipent      | Riser        |           | Sink            |
|            |               |              |           |                 |
|            | Set Boundar   | y Conditions |           |                 |
| Pressure   | Tempe         | erature      | F         | lowrate         |
|            |               |              |           |                 |
|            | Define Out    | out required |           |                 |
| Each       | object        | S            | ytem over | all             |
|            |               |              |           |                 |
|            | Define C      | ontrollers   |           |                 |
| HPC        | GLO           | Wax          | V         | Vell Stabliser  |
|            |               |              |           |                 |
|            | Define C      | operation    |           |                 |
| Snapshot   | Life of Field | Sensitivity  | Re        | eservoir Tables |

Figure 1: General Workflow for Maximus

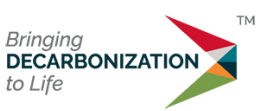

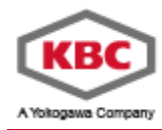

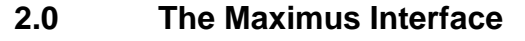

|                                                 | Your         Poone         Insert         Your           ≧ Cut         X Delete         Image: Section 200         Image: Section 200         Image: Section 200           Clipboard         Clipboard         Section 200         Section 200         Section 200 | Imports       Notes       Imports       Notes       Imports       Imports | a o o x    |
|-------------------------------------------------|----------------------------------------------------------------------------------------------------|----------------------------------------------------------------------------------------------------|------------|
| F Concostional mode selected G BEEKTY 76.7277   | ⊢ Model<br>⊕ Potters<br>⊛ Templates<br>B                                                                                                    | A                                                                                                    |            |
| Compositional mode selected G PERATY 7.6.7.2227 | F                                                                                                    | c Description                                                                                                    | × 14 == v  |
|                                                 | Compositional mode selected                                                                                                    | G                                                                                                    | 7.6.7.2727 |

Figure 2: Maximus main GUI

When Maximus is opened, the window shown in Figure 1 will be visible. This is the new default view (Ribbon) for version 7.6. The main areas in the window are as follows:

- A. This is the model canvas where the pipe network is constructed using objects from the objects bar.
- B. This is the model tree which lists objects and functions within the model.
- C. This is the dynamic solution messages panel where messages and errors are displayed in real time during simulation runs.
- D. This is the object toolbar where the tabs can be selected for
  - a. File
  - b. Home
  - c. Insert (objects)
  - d. View
  - e. Reports
  - f. Tools
  - g. Information (about the current version) and Help button
- E. This is the ribbon that will change according to the tab selected simulation toolbar where the following options are available:
  - a. Access other Maximus windows
  - b. Control the model including start, pause, restart, and stop simulation.
- F. This is the mini map where the whole network is shown to the user and where the model canvas is zoomed into. This can be used to navigate the model canvas easily by dragging the black rectangle.

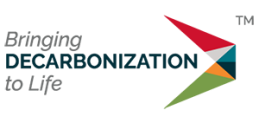

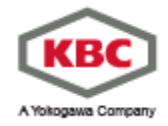

G. This is the status bar showing the current statuses of the model and the progress of any simulation runs.

The object and simulation toolbars can be configured to have a ribbon bar view (default) or the original Classis view instead of the above. To change to the classic view, use the **Switch to Classis** option under View and the view will change to:

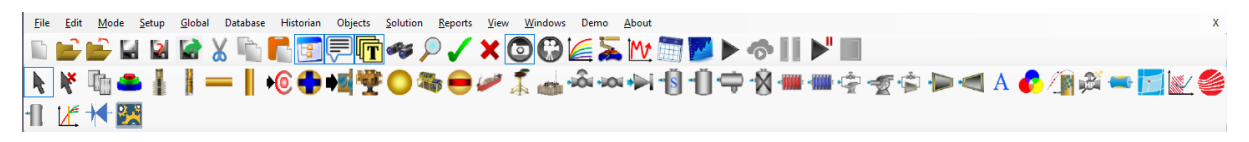

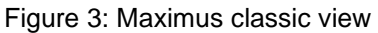

To switch from Classic to Ribbon view then, under **Setup>General** select the GUI settings tab and select "show ribbon bar".

*Note*: Some screenshots may differ slightly in their appearance to the version that you are using.

#### 3.0 Setting up a Simple Network

This section will take users through a step-by-step guide to set up a simple pipe network including setting up objects used in the network.

- At any point the Maximus help system can be viewed for the current dialog. Press F1 to view in a browser.
- Set the units to be used for data entry. Although an overall unit set is defined each value can be entered in any units by using the local unit definition. For this example, we will set up in SI units, Home->Units and set to SI and press OK, Figure 4.

| Oefault Unit Select | ion                                 |                    |               |      | -       | ×                    |
|---------------------|-------------------------------------|--------------------|---------------|------|---------|----------------------|
| Defaults<br>SI      | Engineering<br>Productivity Indiaco | Other              |               |      |         | O <u>K</u><br>Cancel |
| Volumetric          | Productivity indices                | Other              |               |      |         |                      |
| Pressure            | 1                                   | bara 🗸 🗸           | Time          | 1    | d 🗸     |                      |
| Temperature         | 15                                  | C ~                | Mass          | 1    | kg 🗸 🗸  |                      |
| Mass Flowrate       | 1                                   | kg∕s ∨             | Area          | 1    | m2 ~    |                      |
| Length              | 1                                   | m ~                | Power         | 1000 | W ~     |                      |
| Angle               | 180                                 | deg $\sim$         | Pressure Drop | 1    | bar 🗸 🗸 |                      |
| Date                |                                     | Short $\checkmark$ | Velocity      | 1    | m/s 🗸   |                      |
|                     |                                     |                    |               |      |         |                      |
|                     |                                     |                    |               |      |         |                      |
|                     |                                     |                    |               |      |         |                      |
|                     |                                     |                    |               |      |         |                      |
|                     |                                     |                    |               |      |         |                      |

Figure 4: Units set.

 Next, we set the fluid type; options for fluid modelling are either Black Oil or Compositional. Ensure that Home->Compositional Fluid is selected as opposed to Black Oil. Use the down arrow to show the options.

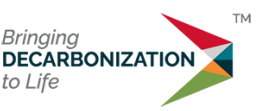

Title: Quick start guide

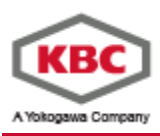

| File                        | Home                   | Insert | View                | Repo  | orts | Tools                  |                    |
|-----------------------------|------------------------|--------|---------------------|-------|------|------------------------|--------------------|
| 🐰 Cut                       | 🗙 Delet                | e      | 2000                |       |      | - <u>M</u> -           | MA.                |
| Copy                        | 🦘 Undo                 | Delete | General<br>Settings | Units | Con  | npositional<br>Fluid • | Model<br>Variables |
| Model<br>⊕Plotter<br>⊕Templ | lipboard<br>rs<br>ates |        |                     |       |      | Black<br>Oil           |                    |
|                             |                        |        |                     |       |      | Compositie<br>Fluid    | onal               |

Figure 5: Fluid selection via dropdown options.

• Now we can start to build the model. Select the pipe object from the **Insert tab** as shown in Figure **6**. Click on the model canvas to place the pipe object. Extend the pipe by drag and dropping one of the black squares at the end of the pipe object. If you want to move the pipe, drag-and-drop the black arrow in the middle of the pipe. The red circle indicates that the object is either not connected to another object or is missing data.

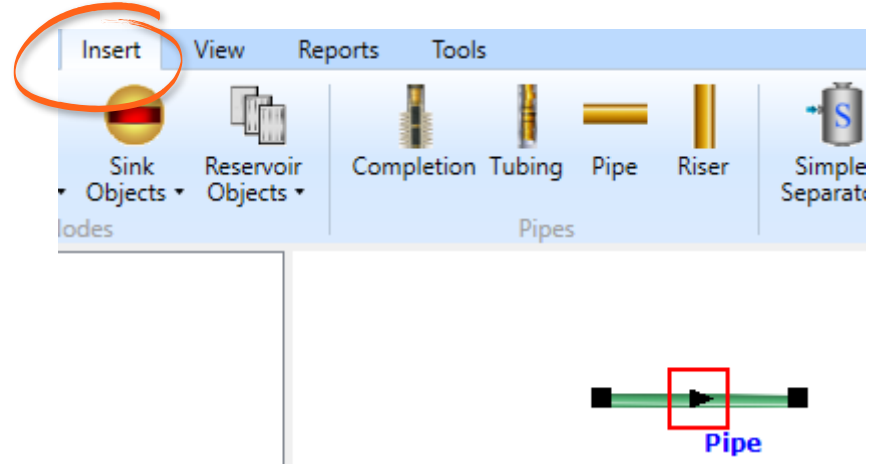

Figure 6: Adding a pipe object to the model canvas.

- Open the pipe object window by double clicking on the black arrow. In this window, it is possible to enter the parameters of the pipeline such as dimensions, models etc. *Note: Some fields are pre-populated*
- To begin with, change the name of the pipe to Trunkline (each object must be uniquely named) by using the box at the top of the window. *Note: Object names are not case sensitive, so PIPE is the same as pipe.*
- Set the internal diameter to 12" (use the drop-down menu to change the units from mm to inches) and the roughness to 0.05 mm. If you enter the value before changing the units, the value will change so it is the equivalent in the new units. To prevent this from happening, hold shift when selecting the units. It is also possible to use the pipe schedule button to add pipe properties from the Maximus database.

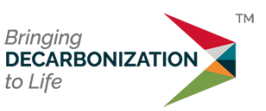

Page 8 of 27

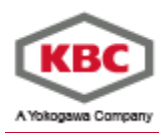

The small square in the number field can be used to store comments about the data entered, Figure 7. This option can be disabled by un-checking the "Display comments button on input" option under Home -> General Settings -> GUI Settings. The models history and notable changes can also be recorded under Reports -> Revision History.

| Profile Type          | Internal Diameter    | Connected to:        |
|-----------------------|----------------------|----------------------|
| Simple Profile $\sim$ | 12 OK changed to 12" |                      |
| No. parallel lines    | Roughness            |                      |
| 1                     | 0.05 mm V            | Save profile results |

Figure 7: Notes entry for data entry fields.

• Copy the data from Table 1 (in the Excel file provided) and paste it into the profile table in the bottom right of the window. After the data has been entered the window should look like Figure 8. *Note: Actual pipeline profiles can easily be obtained by using the GIS view.* 

| Horizontal Distance (km) | Elevation (m) | Ambient Temperature (°C) |
|--------------------------|---------------|--------------------------|
| 0                        | 0             | 5                        |
| 5                        | 5             | 5                        |
| 10                       | -30           | 5                        |
| 15                       | 10            | 5                        |
| 20                       | 10            | 5                        |
| 25                       | 0             | 5                        |
| 30                       | 10            | 5                        |
| 35                       | 7             | 5                        |
| 40                       | -11           | 5                        |
| 45                       | -20           | 5                        |
| 50                       | 2             | 5                        |
| 55                       | -13           | 5                        |
| 60                       | -15           | 5                        |
| 65                       | -3            | 5                        |
| 70                       | -27           | 5                        |
| 75                       | -20           | 5                        |
| 80                       | 8             | 5                        |
| 85                       | -9            | 5                        |
| 90                       | -17           | 5                        |
| 95                       | -2            | 5                        |
| 100                      | -26           | 5                        |

Table 1: Trunkline elevation profile and ambient conditions.

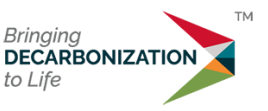

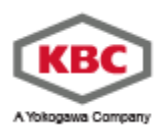

| Pipe : Pipe | e                           |                    |                |             |                  |                        |               |                |                        | - 0      |
|-------------|-----------------------------|--------------------|----------------|-------------|------------------|------------------------|---------------|----------------|------------------------|----------|
| Name        | Trunkline                   |                    |                |             |                  |                        |               |                |                        | OK       |
|             | Find                        | [Optional_Des      | cription]      |             |                  |                        |               |                |                        | Court    |
| eometry     | Heat Transfer E             | Estimates Events   | Flow Correlati | ons Mod     | els R            | eaults Plotting        | Solu          | tion Messages. | Meter Cool             | Down     |
| Dutte       | . T                         | Internal Directo   |                |             |                  |                        |               | c              |                        | T        |
| Profile     | e type<br>la Paulite        | 12                 | H inches       |             |                  |                        | Start         | Connected to:  |                        | L.       |
| Ship        | le Flotte                   | 14                 | incries        |             | line D           | en Cabadala            | End           | Nothing        |                        | None     |
| No.p        | arallel lines               | Houghness          |                |             | use P            | the occuednie          |               |                |                        | THAT IN  |
| 1           |                             | 0E-00 .            | m              | ~           |                  |                        |               |                |                        |          |
| 1           | Total Length (whe<br>100001 | n Curve fitted)    | ~              |             |                  | Horizontal<br>Distance |               | Elevation      | Ambient<br>Temperature | <u> </u> |
| 1           | 100001                      | m                  | ~              |             |                  | km                     |               |                | C                      |          |
| 1           | Total Length (Line          | anly interpolated) |                | 1           |                  | 0                      | 0             |                | 5                      |          |
| 1           | 100001                      | m                  | ~              | 2           |                  | 5                      | 5             |                | 5                      |          |
| 1           |                             |                    |                | 3           |                  | 10                     | 2             | 0              | 5                      |          |
|             |                             |                    |                | 4           |                  | 15                     | 10            | )              | 5                      |          |
|             |                             |                    |                | 5           |                  | 20                     | 10            | )              | 5                      |          |
|             | Dulls Tell                  | . 0                |                | 6           |                  | 25                     | 0             |                | 5                      |          |
|             | Prote Tabl                  | e 3ize             |                | 7           |                  | 30                     | 10            | )              | 5                      | =        |
|             | NUNS. 22                    |                    |                | 8           |                  | 35                     | 7             |                | 5                      |          |
|             | Incre                       | ase                |                | 9           | 1                | 40                     | -             |                | 0                      |          |
|             |                             |                    |                | 1           | 0                | 50                     | 2             |                | 5                      | -        |
|             |                             |                    |                | -           | 2                | 55                     | -1            | 3              | 5                      |          |
|             |                             |                    |                | 1           | 2                | 60                     | -1            | 5              | 5                      |          |
|             |                             |                    |                | 1           | 4                | 65                     | -3            |                | 5                      |          |
|             |                             |                    |                | -           | •                | 70                     | -2            | 7              | 5                      |          |
|             |                             |                    |                | 1           | 5                |                        |               |                | 6.5                    |          |
|             |                             |                    |                | 1           | 5<br>6           | 75                     | -2            | 0              | 5                      |          |
|             | _                           |                    |                | 1           | 5<br>6<br>7      | 75<br>80               | -2<br>8       | 0              | 5                      |          |
|             | Plot                        | Upd                | ate            | 1<br>1<br>1 | 5<br>6<br>7<br>8 | 75<br>80<br>85         | -7<br>8<br>-9 | 0              | 5<br>5<br>5            |          |

Figure 8: Main trunkline settings

• Click on **Plot** and the window shown in Figure 9 will appear. This is a graphical representation of the elevation of the trunkline over its length. The plot can be enlarged, modified, exported, or printed via the tabs and buttons.

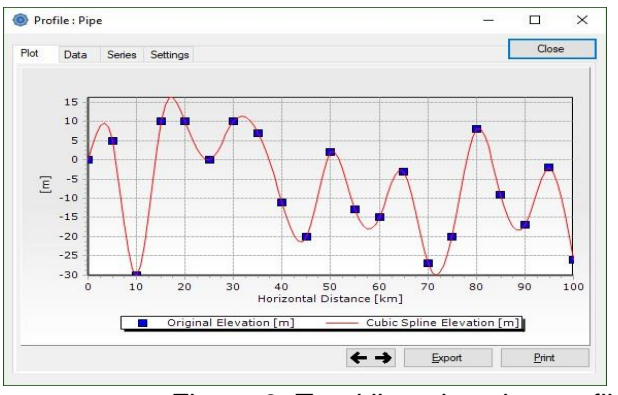

Figure 9: Trunkline elevation profile

- Click on **Close** to return to the main pipe object window.
- Click on the **Heat Transfer** tab. There are two options for calculating heat transfer where a U value can either be specified calculated based on the properties of the pipe, insulation materials and the pipe surroundings including burial, water etc.
- We will not calculate the U value but specify it instead with a value of 4.5 W/m<sup>2</sup>/K (average ground value),
- Figure 10. The U value is referenced to the pipe outer diameter, so does not include the pipe wall. So, the pipe wall thickness needs to be set, in this case 25 mm.

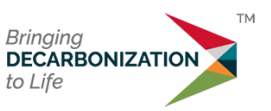

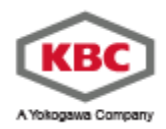

| Name                                  | Trunkline                  |                       |             |             |                |            |                 |           | 0 <u>K</u> |
|---------------------------------------|----------------------------|-----------------------|-------------|-------------|----------------|------------|-----------------|-----------|------------|
|                                       | Find                       | [Optional_Description | 1           |             |                |            |                 |           | Cancel     |
|                                       | Up at Taxadan a            |                       |             | Modele Res  | sults Platting | Solution I | Messages Meter  | Cool Down |            |
| eometry                               | Heat Transfer              | stimates Events How   | orrelations | Modela Mea  | rate ristarig  |            |                 |           |            |
| eometry                               | Reat transfer              | stimates Events Flow  |             |             | The starty     |            |                 |           |            |
| eometry<br>Method                     | Specify U Value            | stimates Events How   | T           | MOUCIA INC. | into protong   |            |                 |           |            |
| eometry<br>Method<br>Specify          | Specify U Value            | stimates Events How   |             | Mouela rica | , intering     |            | 1               |           |            |
| eometry<br>Method<br>Specify<br>Overa | Specify U Value<br>U Value | istimates Events How  | T<br>4.5    |             | W/m2/K         | ~          | U value referer | nced to:  |            |

Figure 10: Heat transfer options.

 We can ignore Estimates, Events and Models for this example, so click on the Flow Correlations tab. This page allows the user to select the correlations used to model the flow within the pipe. Leave the correlations to the default. Advantages and a description of each correlation can be found in the Maximus help files.

|                          | Trunkline                                                                 |                                          |                            |                     | OF                         |
|--------------------------|---------------------------------------------------------------------------|------------------------------------------|----------------------------|---------------------|----------------------------|
|                          | Find [Ontion                                                              | al Description]                          |                            |                     |                            |
|                          | Colored Colored                                                           |                                          |                            |                     | Can                        |
| metry                    | Heat Transfer Estimates E                                                 | vents How Correlations Models Results    | Plotting Solution Messages | Meter Cool Down     |                            |
| т                        |                                                                           | $\sim$                                   |                            |                     |                            |
|                          |                                                                           |                                          |                            |                     |                            |
|                          |                                                                           | Correlation                              | Friction dP modifier       | Holdup modifier     | Items using this template: |
|                          | Vertical upward                                                           | Beggs & Brill (FEESA)                    | 1                          | 1                   | None                       |
|                          | Vertical downward                                                         | Beggs & Brill (FEESA)                    | 1                          | 1                   |                            |
|                          | Horizontal                                                                | Beggs & Brill (FEESA)                    | 1                          | 1                   |                            |
|                          | Inclined                                                                  | Beggs & Brill (FEESA)                    | 1                          | 1                   |                            |
|                          | Declined                                                                  | Beggs & Brill (FEESA)                    | 1                          | 1                   |                            |
|                          | Single phase gas                                                          | Moody                                    | 1                          |                     |                            |
| Sin                      | igle phase laminar liquid                                                 | Hagen-Poiseuille (Newtonian)             | 1                          |                     |                            |
| Sing                     | gle phase turbulent liquid                                                | Moody (Newtonian)                        |                            |                     |                            |
|                          | n adaptive stepping integratio                                            | n (NASt)                                 | e global flow correlation  | Efficiency Weymouth | 1 × 1                      |
|                          | pressure recovery in downhi                                               | emoined accordented flow                 |                            |                     |                            |
|                          | pressure recovery in downini                                              | rempindar segregated how                 |                            |                     |                            |
| Swap a                   | ingle 10                                                                  | deg 🗸                                    |                            |                     |                            |
|                          | ninar to Turbulent Transition                                             | 0                                        |                            |                     |                            |
| Re Lan                   |                                                                           |                                          |                            |                     |                            |
| Re Lan                   |                                                                           |                                          |                            |                     |                            |
| Re Lan                   |                                                                           |                                          | n Modele Row Regime        |                     |                            |
| Re Lan                   | Settings LadaPM Sattings                                                  | LedaPM Emulsion Settings LedaPM Emulsion | IT PRODUCES TROPP TROUBLE  |                     |                            |
| Re Lan                   | Settings LedaPM Settings                                                  | LedaPM Emulsion Settings LedaPM Emulsion |                            |                     |                            |
| Re Lan<br>OLGAS          | Settings LedaPM Settings<br>al settings                                   | LedaPM Emulsion Settings LedaPM Emulsion |                            |                     |                            |
| Re Lan<br>OLGAS<br>Gener | Settings LedaPM Settings<br>al settings<br>dify oil water viscosity param | LedaPM Emulsion Settings LedaPM Emulsive |                            |                     |                            |

Figure 11: Default flow correlations

- Click on **OK** to save the changes and close the window. *Note*: Selecting Cancel on any top-level dialog will cancel all changes made in sub-dialogs.
- Next a second pipe segment will be added. Add a new pipe to the model canvas and place it to the left of the trunkline. To attach the new pipe, drag and drop the right-hand black square to the left-hand black square of the trunkline. If they have connected correctly, a yellow circle should appear.
- This yellow circle is a node and specifically a junction node. This junction is used to connect pipes together and may have more than two connections. It is assumed that no mass is produced or lost at a junction, i.e., the sum of the flowrate of the fluids that enter the junction is equal to the flow of the fluids that leave the junction.
- The model should look like Figure 12.

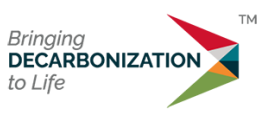

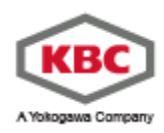

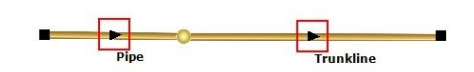

Figure 12: Model with two pipes connected.

- Open the new pipe and enter the following details:
  - a. Name: Trunkline2. Note: object names can have spaces
  - b. Internal diameter: 12"
  - c. Pipeline profile as per Table 2.
  - d. Roughness: .05 mm
  - e. Overall heat transfer coefficient U: 4.5 W/m²/K
  - f. Wall thickness: 25 mm
  - g. Leave flow correlations to default.

| Horizontal<br>Distance (km) | Elevation (m) | Ambient<br>Temperature (°C) |
|-----------------------------|---------------|-----------------------------|
| 0                           | 0             | 5                           |
| 5                           | 20            | 5                           |
| 10                          | 30            | 5                           |
| 15                          | 10            | 5                           |
| 20                          | -10           | 5                           |

Table 2: Trunkline2 elevation profile and ambient conditions.

• Now add three more pipes (Branch 1,2 & 3) so the model looks like

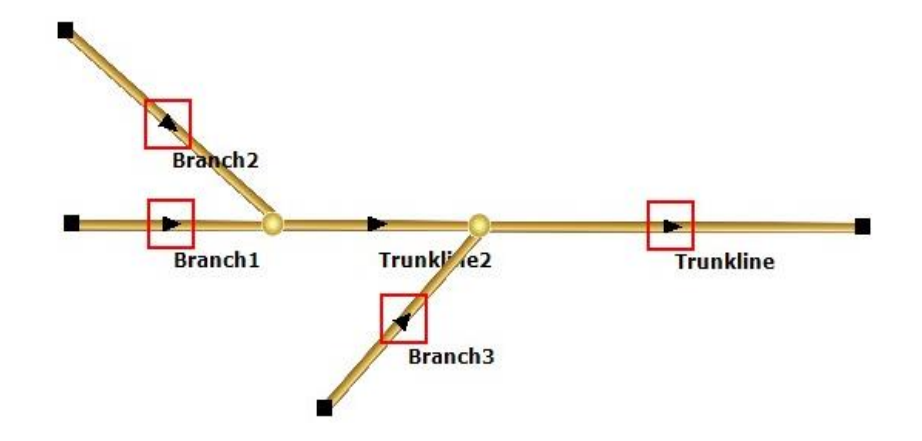

Figure 13: Network configuration.

- For all three pipes, enter the following details:
  - a. Rename the pipes so they match Error! Reference source not found..
  - b. Internal diameter: 6"
  - c. Pipeline profile as per Table 3.
  - d. Roughness: 5×10<sup>-5</sup> m
  - e. Overall heat transfer coefficient U: 4.5 W/m²/K

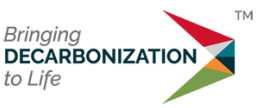

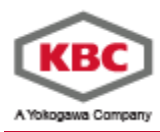

- f. Wall thickness: 25 mm
- g. Leave flow correlations to default.

| Horizontal<br>Distance (m) | Elevation (m) | Ambient<br>Temperature (°C) |
|----------------------------|---------------|-----------------------------|
| 0                          | 0             | 5                           |
| 50                         | 10            | 5                           |
| 100                        | 5             | 5                           |
| 150                        | -10           | 5                           |

Table 3: Branch elevation profile and ambient conditions.

This concludes setting up the pipe network.

### 4.0 Setting up sources and sinks

Now the pipe network has been set up, it is now necessary to introduce fluids to the network at the inputs (the three branches) and remove fluids at the outputs (the end of the trunkline). This is achieved using sources and sinks.

A source is a node object which is used to add fluids to the network. This is where the composition of the fluid is specified which can be achieved using the internal Maximus tool or by importing an Multiflash MFL file. There are also options to specify the fluid flowrate, pressure, and temperature. It is possible to have sources as junctions, i.e., in the middle of a pipe network.

An example where this might be used is to add hydrate inhibitor or gas lift gas.

A sink is a node object where fluids complete their journey through the pipe network. Similarly, to a source object, pressure and flowrates can be specified.

Note, unlike process simulators, such as Petro-SIM<sup>®</sup> and HYSYS<sup>®</sup> which are specified from the inlet, Maximus can calculate backwards. For example, it is possible to specify a source flowrate and a sink pressure. In this case, Maximus will back calculate the source pressure to maintain the specified flowrate.

To begin with, add a source object to the model canvas using the same method to add a pipe. The source object can be found on the **Insert** tab.

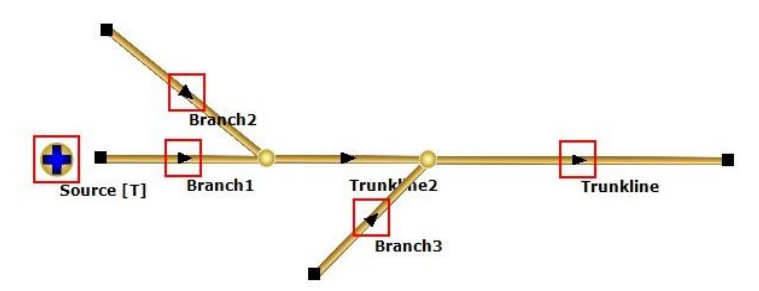

Figure 14: The source object added to the model canvas.

- 1. Open the source window by double clicking on the object.
- 2. Under Source fluid, click on the dropdown menu starting with Launch Multiflash.

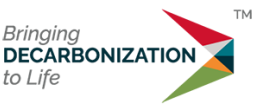

The three options, Figure **15**, allowed to define a fluid composition are either:

- a. Launch Multiflash, using the Multiflash GUI,
- b. Load MFL file, loading a pre-created fluid file, or
- c. Advanced, using the legacy Maximus GUI functionalities.

| Iunction : Source                                                                                                    | - 🗆 ×                              |
|----------------------------------------------------------------------------------------------------|------------------------------------|
| Name<br>Source                                                                                                    | 0 <u>K</u>                         |
| Find         [Optional_Description]           Input         Events         Results         Plotting         Solution Messages         Meter                                               | Cancel                             |
| Select type Source Mid<br>Source Mid<br>Composition T Sel Launch Multiflash<br>Recombine wark Select Milliflash<br>Lead MFL File<br>Advanced (Legacy)                                     | Connected to:<br>Nothing           |
| Presure     Enter value     Image: bara     Image: bara       Temperature     Enter value     Image: bara     Image: bara       Bowrate     Stock Tank Of     Enter value     Image: bara | Rema using this template :<br>None |
|                                                                                                    |                                    |

Figure 15: Fluid properties definition choice

- Select Load MFL File and browse for the Condensate.MFL file which was supplied with this guide. When the file is loaded, a pop-up confirms that the file was loaded successfully – click OK.
- Click on Properties to verify that the composition is loaded correctly. In the Composition tab, inspect the component list. In the Properties tab, select the appropriate Phase Boundaries and Calculate the phase diagram.

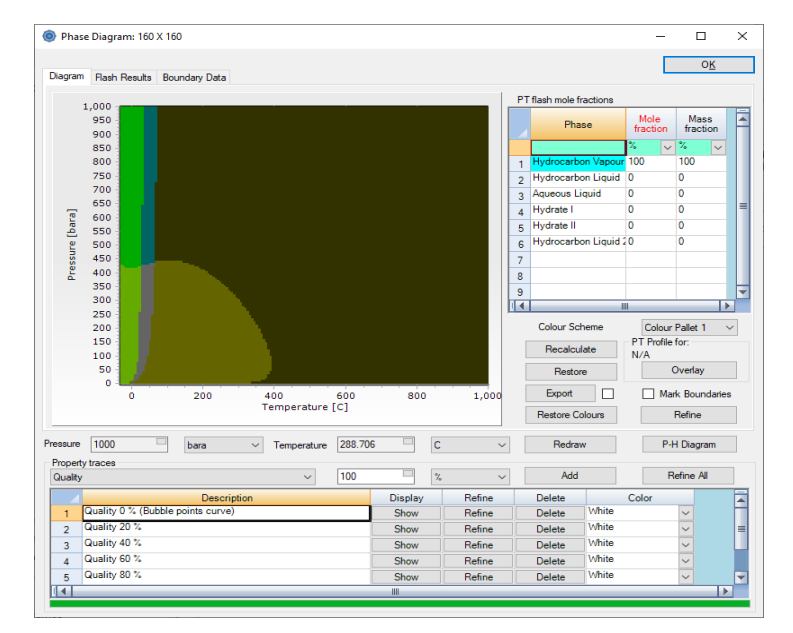

Figure 16: Phase diagram

5. Click **OK** on the Phase diagram and then the Properties window to close them.

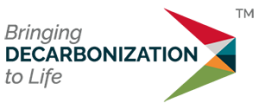

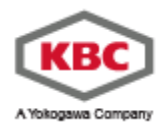

- 6. Back in the Source window:
  - a. Enter a temperature of 50°C.
  - b. Under flowrate, change the dropdown to Stock Tank Gas and set the flowrate to 10 mmscf/d.
  - c. Tick the box next to the flowrate. When ticked this means that this parameter is specified for the model meaning the flowrate from this source will always be used.
  - d. Leave the pressure and corresponding tick box blank. This will be calculated by Maximus.
- 7. The source window should look like Figure **17**. Click **OK** to close the window and save the changes.

| Ø Junction : Source                                                                                          | - 🗆 X                      |
|----------------------------------------------------------------------------------------------------|----------------------------|
| Name                                                                                                    | 0 <u>K</u>                 |
| Find [Ontional Description]                                                                                  | Cancel                     |
| Input Events Results Platting Solution Messages Meter                                                        |                            |
| Select type Source V<br>Source fluid                                                                         | Connected to:<br>Nothing   |
| Composition T Load MFL File - Properties<br>Recombine water phase flashed at source pressure and temperature |                            |
| Specifications                                                                                               | Items using this template: |
| Temperature 50 C V                                                                                           | None                       |
| Rowrate<br>Stock Tank Gas V 10 mmscf/d V                                                                     |                            |
|                                                                                                    |                            |
|                                                                                                    |                            |
|                                                                                                    |                            |
|                                                                                                    |                            |
|                                                                                                    |                            |

Figure 17: Complete source window

- 8. Duplicate the source object by **right clicking** on it and select **copy**. Then right click on the canvas and select paste where you want to place the duplicated object. Repeat this so there is a third source, one for each branch.
- 9. Drag and drop the ends of the three branches onto the relevant sources to connect them.

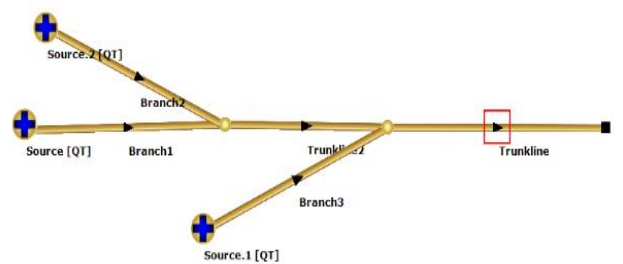

Figure 18: Connected sources

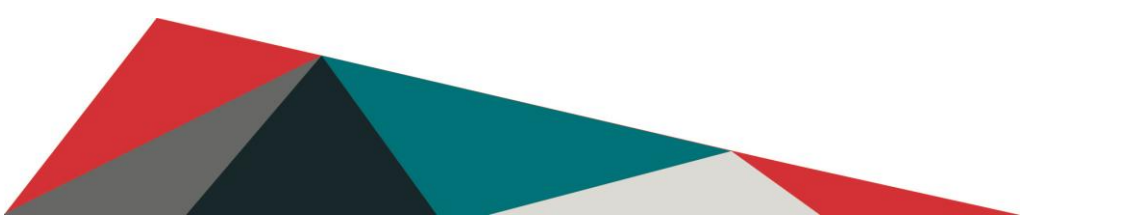

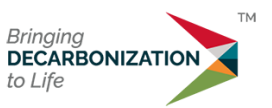

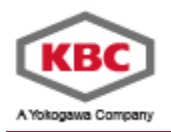

- 10. Finally, a sink is required. Select a sink object from the **Insert** tab and place it onto the canvas. To make the model more visually appealing the sink object can be any of the sink type objects, i.e., sink, FPSO, Platform or LNG Plant: They all have the same data input requirements and functionality.
- 11. Don't forget to regularly save your model!

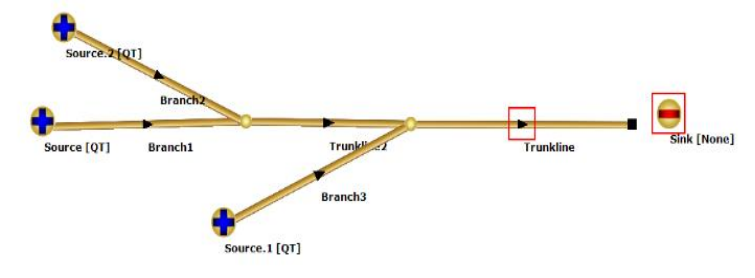

Figure 19: Sink added to the model canvas.

- 12. Open the sink and in the window, specify an arrival Pressure of 40 bara remembering to tick the box corresponding to pressure. Leave the sink temperature and flowrate blank as these will be calculated. Click **OK** to close the window and save the changes.
- 13. At various points while setting up the network, red squares will have surrounded the objects. The red square means that there is an issue with the object such as information is missing, or the object needs to be connected to something. In Figure 19, there is a red square around the trunkline and the newly added sink. The trunkline square is because there is nothing connected to its outlet and the sink square is because it is not connected to anything.
- 14. Attach the end of the trunkline to the sink and both red squares should disappear. If everything has been set up correctly there should be no red squares on the canvas and should look like Figure 16.

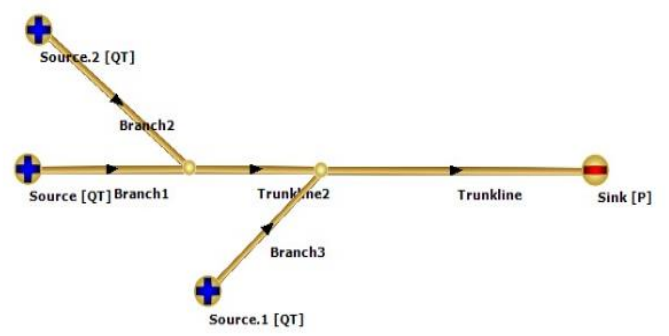

Figure 20: The completed network with sources and sink.

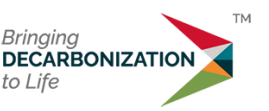

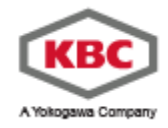

# 5.0 Setting up and Running the Simulation

Now the network is complete and fully specified, the properties of the simulation need to be set up. This section will demonstrate some of the settings available to the user.

#### 5.1 Snapshot and Life of Field

As discussed earlier, there are two main types of simulation including Life of Field and Snapshot. In this example, snapshot will be used where a single steady-state timestep is used. Other specific operations can be selected and setup from the **Insert** menu. These include:

| Gas Lift Optimiser.            | Optimise the production when a field has limited is gas lift gas for injection and/or has field constraints. |
|--------------------------------|----------------------------------------------------------------------------------------------------|
| Hydraulic Potential Controller |                                                                                                    |
| FloWax Branch module           |                                                                                                    |
| Look Up table                  |                                                                                                    |
| Well Stabiliser                |                                                                                                    |
| History Matching               |                                                                                                    |
| Tuning Tool                    |                                                                                                    |
| 6X Simulator                   |                                                                                                    |
| UWA Hydrate Formation          | Utilise the UWA hydrate model                                                                                |

To ensure the model is run in snapshot mode, click on the snapshot symbol on the **Home** tab, see Figure **21**.

|   | Home      | Insert | View                | Repo               | orts Tools               |                    |        |                      |          |                  |                         |
|---|-----------|--------|---------------------|--------------------|--------------------------|--------------------|--------|----------------------|----------|------------------|-------------------------|
|   | 💢 Delete  | e      | 202                 | THE REAL PROPERTY. | .M.                      | MA.                |        |                      |          |                  | 1                       |
| , | 🔸 Undo    | Delete | - C 0 0             |                    | E,                       | L V,               | ШĐ     | <u></u>              | <b>U</b> |                  | <b></b>                 |
|   |           |        | General<br>Settings | Units              | Compositional<br>Fluid • | Model<br>Variables | Events | Flow<br>Correlations | Snapshot | Life Of<br>Field | Sensitivity<br>Analysis |
|   | Clipboard |        |                     |                    |                          |                    |        | Setting              | gs       |                  |                         |
| ŝ |           |        |                     |                    |                          |                    |        |                      |          |                  |                         |

Figure 21: The snapshot mode button.

#### 5.2 General Settings

General settings can be accessed by clicking on the **Home** tab and then **General Settings**. This allows various Maximus settings to be altered to suit the model/user.

On the primary settings tab, change the tolerance from 0.01% to 0.002%. This will improve the accuracy of the results.

As the simulation will be run as a snapshot, there is no need to change the life of field settings.

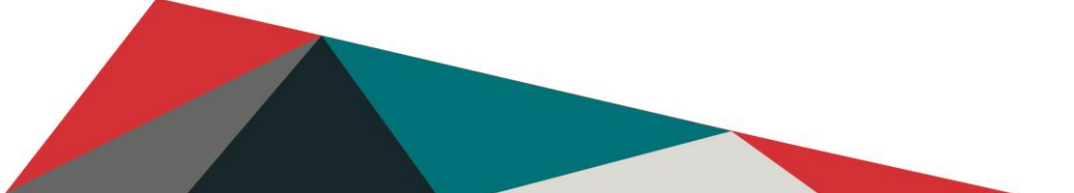

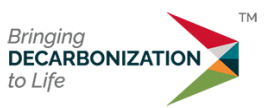

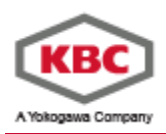

| •                               |                       |                        |             |              |              |                |        |
|---------------------------------|-----------------------|------------------------|-------------|--------------|--------------|----------------|--------|
|                                 |                       |                        |             |              |              | 0 <u>K</u>     | Cancel |
| rimary Settings Physical        | Properties            | Advance                | d Settings  | GUI Settings | Auto Restart | Plotter Settin | ngs    |
| Life Of Field Simulation        | Settings              |                        |             |              |              |                |        |
| Start date (ZERO<br>start time) | 01 Januar<br>Use date | y 2000<br>es for X-axi | s when plot |              |              |                |        |
| Adaptive Schedule               | e                     |                        |             |              |              |                |        |
| Start time                      | e 0                   |                        | year        | $\sim$       |              |                |        |
| End time                        | e 10                  |                        | year        | ~            |              |                |        |
| Initial timester                | 30                    |                        | d           | ~            |              |                |        |
| Minimum timester                | 30                    |                        | d           | ~            |              |                |        |
| Maximum unester                 | 30                    |                        | d           | ~            |              |                |        |
| Tolerance                       |                       |                        |             |              |              |                |        |
| .002                            | %                     | ~                      |             |              |              |                |        |
| _                               |                       |                        |             |              |              |                |        |

Figure 22: General settings window.

#### 5.3 Fluid Correlations and Models

The fluid correlations and models window can be accessed by clicking on **Home** tab and then selecting **Compositional Fluid**.

This window allows the user to specify the compositional models used in the simulation such as the thermodynamic model and the transport properties. When the MFL file was imported, these settings were overwritten to match the MFL file, therefore, there is no need to change any of the settings.

Click on the **phase diagram** tab. This is where the thermodynamic limits of the model can be set. Restricting this window reduces the amount of computation required. The default maximum pressure is 1,000 bara. It is extremely unlikely that the model will reach this pressure so this can be reduced to 100 bar. Similarly, the temperature will not reach 1,000°C anywhere in the model so reduce this to 100°C.

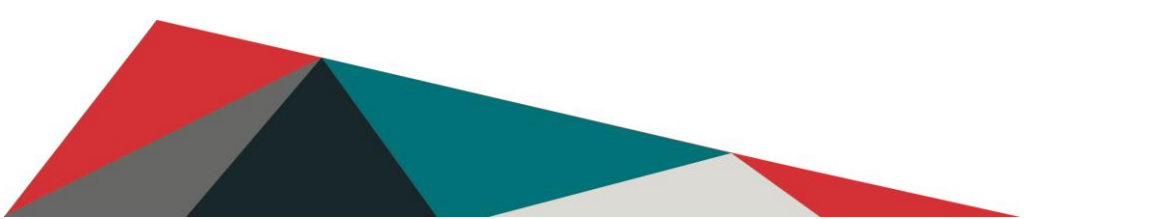

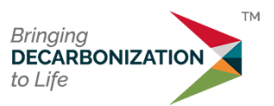

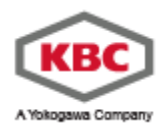

| luid correlations and mode | els                     |                    |          |                        |                | - 0                  |
|----------------------------|-------------------------|--------------------|----------|------------------------|----------------|----------------------|
| ck Oil Compositional Comm  | non Phase Diagram       | Heating Values     |          |                        |                | O <u>K</u><br>Cancel |
| Limits                     |                         |                    | Constant | Quality Lines          |                |                      |
| Minimum pressure           | 0.95                    | bara 🗸             | [] Qu    | uality Lines Automatic | ally Displayed |                      |
| Maximum pressure           | 100                     | bara 🗸             |          |                        |                |                      |
| Minimum temperature        | -30                     | C ~                |          | Quality                | <b>^</b>       |                      |
| Maximum temperature        | 100                     | c ×                |          | % ~                    |                |                      |
|                            |                         |                    | 1        | 20                     |                |                      |
| Dhave Davidarias           |                         |                    | 3        | 40                     |                |                      |
| Priase boundaries          |                         |                    | 4        | 60                     |                |                      |
|                            |                         |                    | 5        | 80                     | =              |                      |
| Bubblepoint                | Hydrate                 | 1                  | 6        | 100                    |                |                      |
| Critical Point(s)          | Hydrate                 | 4                  | 7        |                        |                |                      |
| Water Saturation           | Second                  | Hydrocarbon Liquid | 8        |                        |                |                      |
| C Ice Line                 | Salt                    |                    | 9        |                        |                |                      |
| Asphaltene                 | Merge Pl                | lases              | 10       |                        |                |                      |
| Wax (Appearance mass       | fraction specified belo | w)                 | 12       |                        |                |                      |
|                            |                         | .,                 |          |                        | <b>*</b>       |                      |
| 0 %                        |                         |                    | 4        |                        |                |                      |

Figure 23: Updated phase diagram limits.

## 5.4 Running the model

To run the model, click on the play symbol on the Home tab or in the title bar.

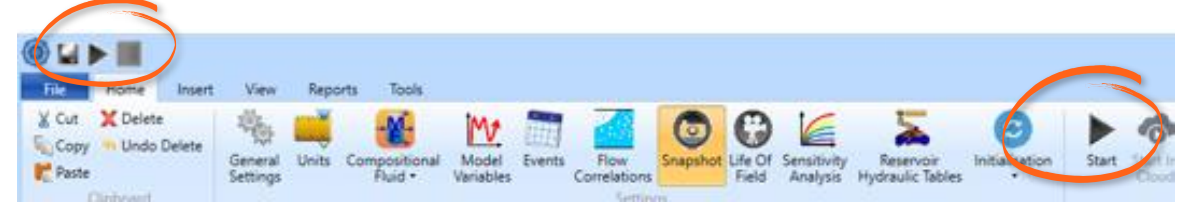

Figure 24: The run button.

If the model has been set up correctly the model should run without any errors and a message box like Figure **25** should appear. Click on **OK** to close the message box.

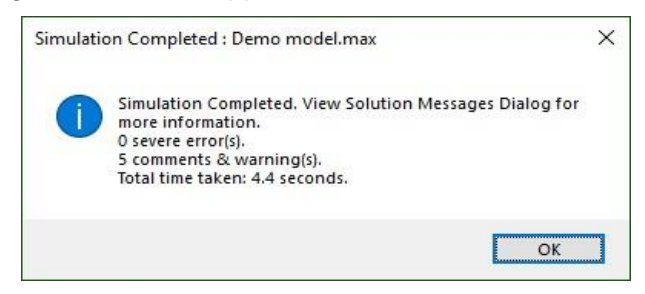

Figure 25: Simulation Completed message.

There should be messages in the dynamic solutions box like Figure **26**. Any messages shown in red are severe errors and should be addressed.

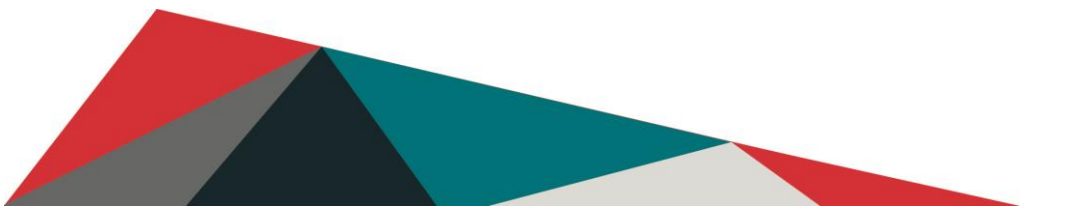

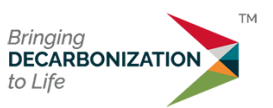

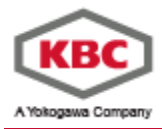

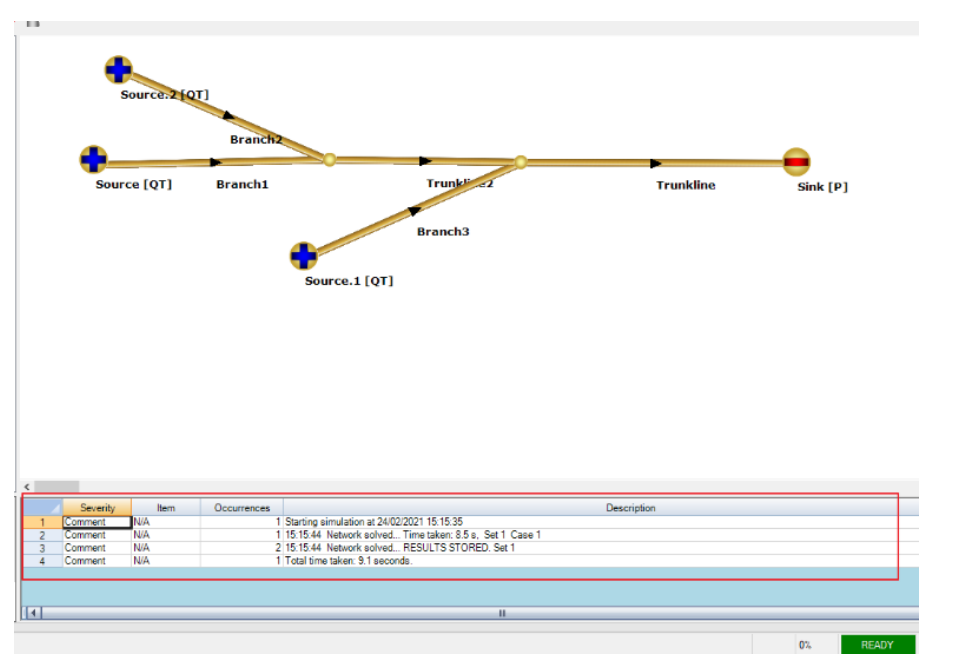

Figure 26: Completed run.

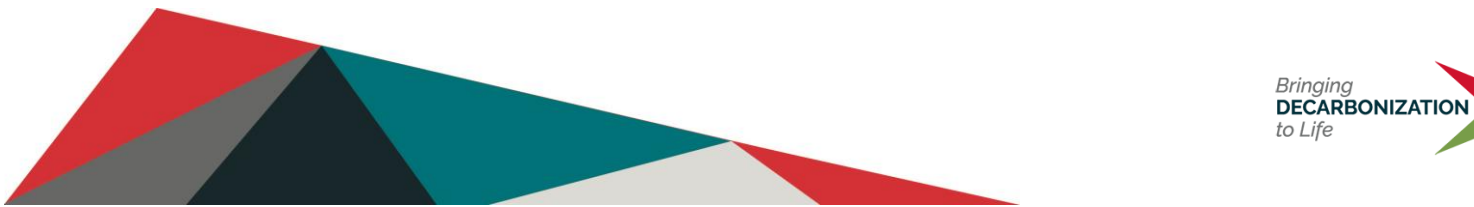

Page 20 of 27

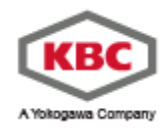

#### 6.0 Extracting results

#### 6.1 Nodes

Now the model has been run it is possible to view the results of the simulation. The model has been set up so that the feed flowrates and temperatures have been set as well as the arrival pressure. This means a result of interest would be the calculated feed pressure. To see this, open the source object called Source and select the **Results** tab.

| ر    | unction : So | ource   |                            |             |        |              |                      |                                        |                                           |                                        |                                   | -           |                    | ×   |
|------|--------------|---------|----------------------------|-------------|--------|--------------|----------------------|----------------------------------------|-------------------------------------------|----------------------------------------|-----------------------------------|-------------|--------------------|-----|
| Nam  | e            |         |                            |             |        |              |                      |                                        |                                           |                                        |                                   |             | ОК                 |     |
| Sour | ce           |         |                            |             |        |              |                      |                                        |                                           |                                        |                                   |             |                    |     |
|      | Find         | [Option | al_Descriptio              | n]          |        |              |                      |                                        |                                           |                                        |                                   |             | Cancel             |     |
| Inp  | ut Events    | Result  | Plotting                   | Solution Me | ssages | Meter        |                      |                                        |                                           |                                        |                                   |             |                    |     |
|      | Time All     |         | <ul> <li>✓ Case</li> </ul> | All         | $\sim$ | Main Results | ~                    | Customise                              | Plot                                      | Plot Profiles                          | MP Profile                        | Inter       | polate             |     |
|      |              |         | Time                       | Date        |        | Case         | Junction<br>Pressure | Junction Stock<br>Tank Oil<br>Flowrate | Junction Stock<br>Tank Liquid<br>Flowrate | Junction Stock<br>Tank Gas<br>Flowrate | Junction<br>Source<br>Composition | Jur<br>Temj | nction<br>perature |     |
|      | Refresh      | d       | ~                          | Short       | ~ ~    | ~            | bara 🔍               | sm3/d 🗸                                | sm3/d 🧹                                   | mmscf/d 🧹                              |                                   | С           | ~                  |     |
|      | 1            | 0       |                            | 01/01/2000  | 1      |              | 58.3996              | 251.286                                | 251.286                                   | 10                                     | View                              | 50          |                    |     |
|      |              |         |                            |             |        |              |                      |                                        |                                           | ·                                      |                                   |             |                    | 111 |

Figure 27: Source results

The pressure at this point to maintain an arrival pressure of 40 bar and a flowrate of 10 MMscfd is about 58 bara. Under Junction Stock Tank Gas Flowrate, change the units to mmscf/d and the value should change to 10 which is what was specified.

It is possible to add other results to this table by clicking on Customise.

Next open the Sink and go to the results tab. The pressure is 40 bara as expected. To view the arrival temperature of the fluid, click on **Customise**. Select Junction Temperature in the pane on the left and click Add. Click on **OK** and message will appear. Click **Yes**. A new column will be added to the right of the existing results showing the temperature of 4.46°C.

| Template Name     OK       Main Results     OK       Add Template     Cancel       Available Properties     Cative       Sink     Cative       Aunction Sure Reserve     Stat Pressure       Junction Sure Specific Erthalpy     Add the Case       Junction Sure Specific Erthalpy     Stat Stock Tark Class Howrate       Junction Sure Specific Erthalpy     Stat Stock Tark Class Howrate       Junction Sure Stock Tark Water Howrate     Stat Stock Tark Class Howrate       Meed composition     Stat Stock Tark Class Howrate       Meed composition     Stat temperature       Profile     Junction Source Composition       Composition     Case Composition | ustomise Results                                                                                                    | -                                                                                                    |            | × |
|----------------------------------------------------------------------------------------------------|----------------------------------------------------------------------------------------------------|----------------------------------------------------------------------------------------------------|------------|---|
| Junction Source Specific Erthalpy<br>Junction Source Temperature<br>Junction Specific Erthalpy<br>Junction Specific Erthalpy<br>Model Composition<br>Model Composition                                                                                                    | Jate Name<br>Results<br>dd Template Delete Template<br>ilable Properties<br>c ~ ~<br>ver<br>ction Mass Rowrate<br>ction Source Mass Rowrate                    | Custom Properties<br>Time<br>Date<br>Case<br>Start pressure<br>Start pressure                                                                                                    | O <u>K</u> | × |
| Cumulative Gas Production<br>RoVax Care<br>BoWax Time<br>Maximum Wax Thickness<br>Total Wax Volume<br>Pressure Drop<br>Pegging Interval<br>Q 12/dP                                                                                                    | cton Source Specific Enthalpy<br>cton Source Temperature<br>cton Specific Enthalpy<br>cton Stock Tent Water Rowrate<br><u>Elem Hemoencure</u><br>d composition | c Hemove End pressure Stat Stock Tank (DI Rowrate<br>Stat Stock Tank (DI Rowrate<br>Stat Stock Tank (Di Rowrate<br>Junction Stock Tank (Di Rowrate<br>Junction Stock Tank (Di Rowrate<br>Stat Stock) Tank (Di Rowrate<br>Stat temperature<br>Profile<br>Junction Source Composition<br>Composition<br>Cumulative OI Production<br>Cumulative OI Production<br>Cumulative VMet Production<br>ReViva Case<br>Maximum Wax Thickness<br>Total Wax Volume<br>Pressure Drop<br>Prigging Interval<br>Q" 2/d" P |            |   |

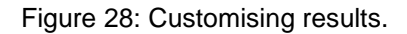

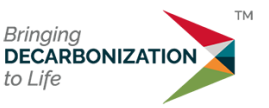

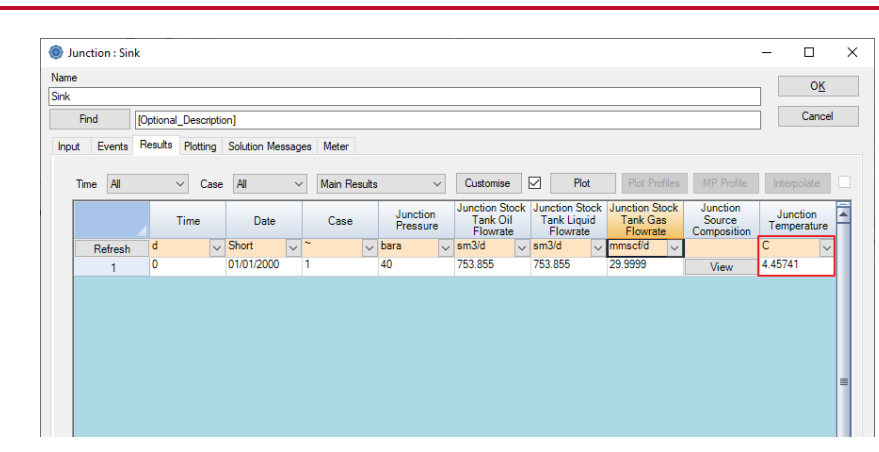

Figure 29: Sink results with temperature added.

As expected, the total volume of gas through the sink is 30 mmscf/d given by the sum of the contribution of each source.

#### 6.2 Branches and profiles

The results that have been looked at so far are node results meaning there is a single result at a specific point. Next, we will have a look at profile results which show multiple results, for example, over the length of a pipeline. Close the sink, open the trunkline window, and go to the results tab. It will look similar to the source and sink results page; however, it will show single results for the inlet and outlet of the pipeline and there is the ability to plot profiles. Locate and tick the tick box under **Profile** and then click **Plot Profiles**.

| Fine<br>eometry Heat Transfe | fer Estimates            | ional_Description | n]<br>Correlations M | lodels Results Plotting | Solution Messages Meter Cool I                | Down                                           |                            | Car    |
|------------------------------|--------------------------|-------------------|----------------------|-------------------------|-----------------------------------------------|------------------------------------------------|----------------------------|--------|
| ometry Heat Transfe          | fer Estimates            | Events Flow       | Correlations M       | lodels Results Plotting | g Solution Messages Meter Cool I              | Down                                           |                            |        |
| Time                         |                          |                   |                      |                         |                                               |                                                |                            |        |
| Time All                     |                          |                   |                      |                         |                                               |                                                |                            |        |
| nine Ai                      | <ul> <li>Case</li> </ul> | Al v              | Main Result          | s                       | ~                                             | Customise 🗹 Plot                               | Plot Profiles MP Profile   |        |
|                              | Time                     | Date              | Case                 | Start pressure End p    | pressure Tank Oil Tank Liq<br>Flowrate Flowra | ck Start Stock Start<br>uid Tank Gas temperati | End<br>temperature Profile | Compos |
| Refresh d                    | ~                        | Short 🗸           | ~ 🗸                  | bara 🧹 bara             | 🧹 sm3/d 🔍 sm3/d                               | ✓ mmscf/d ✓ C                                  | ~ C ~                      |        |
| 1 0                          |                          | 01/01/2000        | 1                    | 56.3004 40              | 753.855 753.855                               | 29.9999 20.3046                                | 4.45741                    | View   |

Figure 30: Trunkline results window.

A window will appear showing the default profile results which are temperature and pressure over the pipeline.

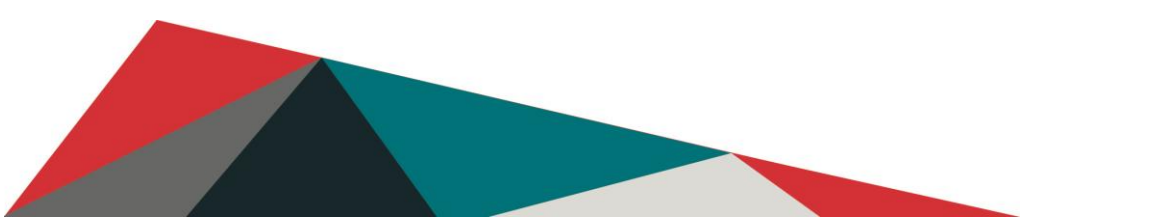

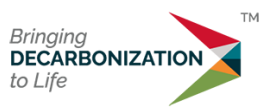

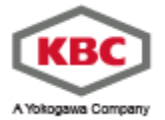

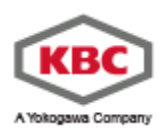

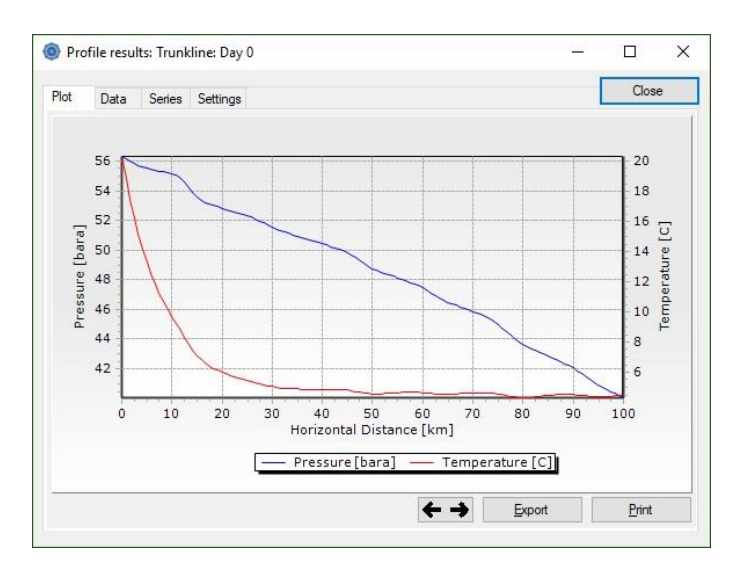

Figure 31: Trunkline temperature and pressure profile.

The raw data can be viewed by clicking on the Data tab. This data can also be copied and pasted for use in other programs such as spreadsheets.

It is possible to change the data represented in the profile chart. We will substitute temperature with liquid holdup. First, select the Series tab. The column called Shown is used to select which data series are included. Untick temperature and tick liquid holdup. The next column, Axis, is used to choose which axis will be used to represent the selected data. For liquid holdup, ensure right is selected. There are also further options to change how the data is represented such as it is possible to change to a stacked chart. Return to the Plot tab and the chart should look like Figure 28.

|    | Data Setting           | S     |   |       |       |   |          |      |    | Close  | ; |
|----|------------------------|-------|---|-------|-------|---|----------|------|----|--------|---|
|    | Series                 | Uni   | t | Shown | Axi   | s | Smoothed | Sty  | le | Colour | E |
| 1  | Horizontal Distance    | km    | ~ |       | Х     | V |          | Line | ~  |        | Н |
| 2  | Cubic Spline Elevation | m     | ~ |       | Left  | ~ |          | Line | ~  |        |   |
| 3  | Distance Along Pipe    | m     | ~ |       | Left  | ~ |          | Line | ~  |        | 1 |
| 4  | Angle Of Inclination   | deg   | ~ |       | Right | ~ |          | Line | ~  |        | L |
| 5  | Ambient Temperature    | С     | ~ |       | Right | ~ |          | Line | ~  |        |   |
| 6  | Pressure               | bara  | ~ |       | Left  | ~ |          | Line | ~  |        |   |
| 7  | Grade Line             | m     | ~ |       | Left  | ~ |          | Line | ~  |        |   |
| 8  | Temperature            | С     | ~ |       | Right | ~ |          | Line | ~  |        |   |
| 9  | Enthalpy               | kJ/kg | ~ |       | Right | ~ |          | Line | ~  |        |   |
| 10 | Quality (Gas Mass Frac | %     | ~ |       | Right | ~ |          | Line | ~  |        |   |
| 11 | Oil (HL+HL2) Mass Fra  | %     | ~ |       | Right | ~ |          | Line | ~  |        |   |
| 12 | Aqueous Liquid Mass F  | %     | ~ |       | Right | ~ |          | Line | ~  |        |   |
| 13 | Gas Holdup             | %     | ~ |       | Right | ~ |          | Line | ~  |        |   |
| 14 | Liquid Holdup          | %     | ~ |       | Right | ~ |          | Line | ~  |        |   |
| 15 | Oil Holdup             | %     | ~ |       | Right | ~ |          | Line | ~  |        |   |

Figure 32: Chart data series selection

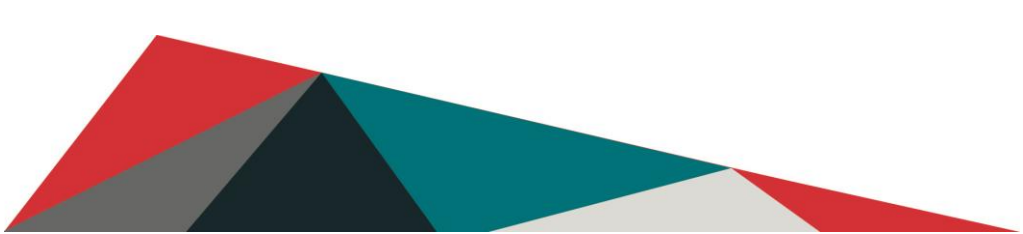

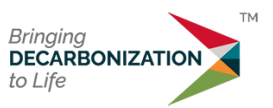

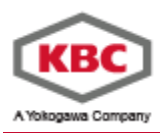

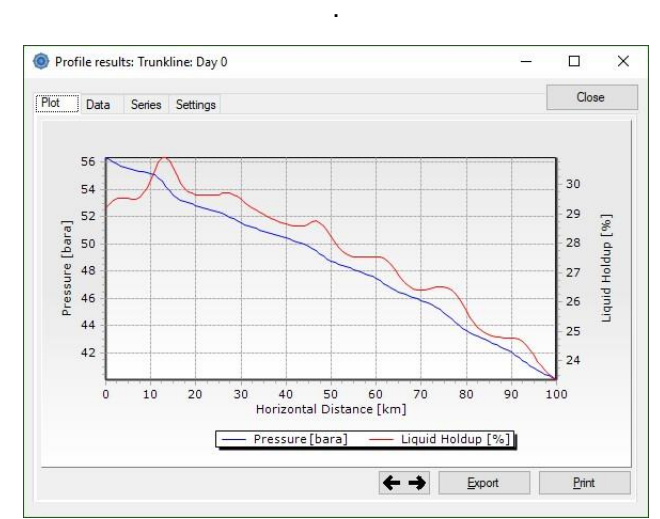

Figure 33: Trunkline profile with pressure and liquid holdup.

In the results tab, by clicking the "View" button in the Composition column in Figure 30, next to the profile checkbox, it is possible to visualise the composition of the fluid at the sink and its properties. By right clicking the View button, the phase diagram is automatically computed. In this case, the composition would be identical to the one at the sources, since the three sources were all created by uploading the same .mfl file. This is not necessarily going to be the same however, in case of fluids with different composition in each source.

# 7.0 Events Configurator

An event can be connected to any object within the model and consists of 3 elements:

- If (the condention is meet)
- Then set (a particular variable)
- To (a numerical value or status)

The event configurator allows the setting up of the "If" condition for complex events via a dedicated dialogue. It can be turn on or off globally via the option *Use Event Configurator* under **Home->General Settings**.

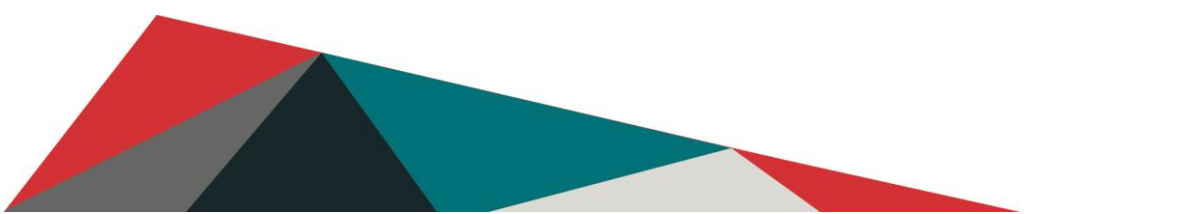

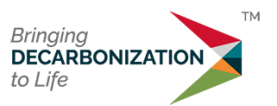

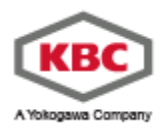

|                                                                                                    |              | 0 <u>K</u>    | Canc | el |
|----------------------------------------------------------------------------------------------------|--------------|---------------|------|----|
| nary Settings Physical Properties Advanced Settings GUI Settings A                                                                                                    | Auto Restart | Plotter Setti | ngs  |    |
|                                                                                                    |              |               |      |    |
| GIS Map                                                                                                    |              |               |      |    |
| Show ribbon bar                                                                                                    |              |               |      |    |
| Realtime convergence display                                                                                                    |              |               |      |    |
| Display comment buttons on input                                                                                                    |              |               |      |    |
| Copy estimates with equipment                                                                                                    |              |               |      |    |
| Show the OLGAS and LedaPM variables in the model variables dialog                                                                                                    | a            |               |      |    |
| Keep all dialogs visible when changing models                                                                                                    | -            |               |      |    |
|                                                                                                    |              |               |      |    |
| Use Event Configurator                                                                                                    |              |               |      |    |
| Use Event Configurator                                                                                                    |              |               |      |    |
| Use Event Configurator Help Display Mode Share Online Male Share Installed Male in the Default Wate                                                                                                    |              |               |      |    |
| Use Event Configurator Help Display Mode Show Online Help Show Installed Help in the Default Web                                                                                                    | 2            |               |      |    |
| Use Event Configurator Help Display Mode Show Online Help Show Installed Help in the Default Web Violated Meter Output                                                                                                    | 5            |               |      |    |
| Use Event Configurator Help Display Mode Show Online Help Show Installed Help in the Default Web Violated Meter Output Detailed Information                                                                                                    | 2            |               |      |    |
| Use Event Configurator Help Display Mode Show Online Help Show Installed Help in the Default Web Violated Meter Output Detailed Information Warning Level None                                                                                                 | 2            |               |      |    |
| Use Event Configurator Help Display Mode Show Online Help Show Installed Help in the Default Web Volated Meter Output Detailed Information Warning Level None Maximum number of plotters displayed before refocusing 0                                         |              |               |      |    |
| Use Event Configurator Use Event Configurator Use Show Online Help Show Installed Help in the Default Web Use Heter Output Detailed Information Warning Level None Maximum number of plotters displayed before refocusing Maximum event log display lines 1000 |              |               |      |    |

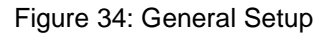

And activated or deactivated locally on the events dialog as in Figure 35

| Name     | Pipe          |           |            |         |             |           |             | OK       |               |            |           |          |       |        |
|----------|---------------|-----------|------------|---------|-------------|-----------|-------------|----------|---------------|------------|-----------|----------|-------|--------|
|          | Find          | [Opt      | ional_Desc | ription | 1]          |           |             |          |               |            |           |          |       | Cancel |
| Geometry | Heat Transfer | Estimates | Events     | Flow    | Correlation | Models    | Results     | Plotting | Solution Mess | ages Meter | Cool Down |          |       |        |
|          | Vali          | jate -    |            |         | Events      | Convergen | ce Criteria | Event L  | og            | _          |           |          |       |        |
| All      |               |           |            | $\sim$  | Add         | Ins       | ert 1       | -        | Use Config    | Search     |           | ✓ Delete | Order | ÷      |
|          |               |           |            |         |             |           |             | _        | cost coring   |            |           |          |       |        |

Figure 35: Events Setup

Once selected the Add event will activate the events configurator as in Figure 36

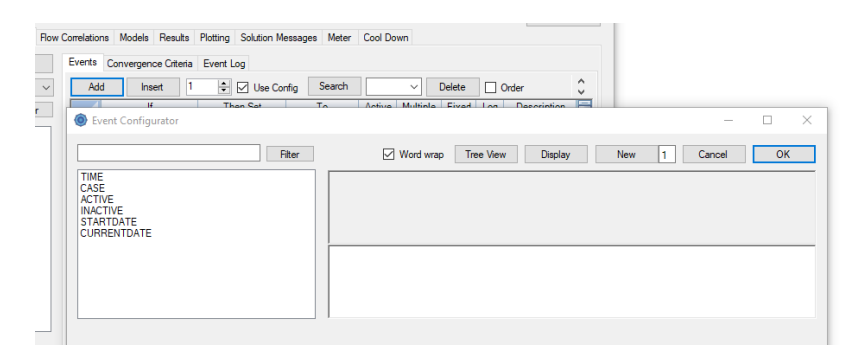

Figure 36: Events Configurator (initial screen)

The recommend workflow is:

- Select the number of levels required (default is 1)
- Select New from Figure 36 and the dialog changes to Figure 37 with 1 new level

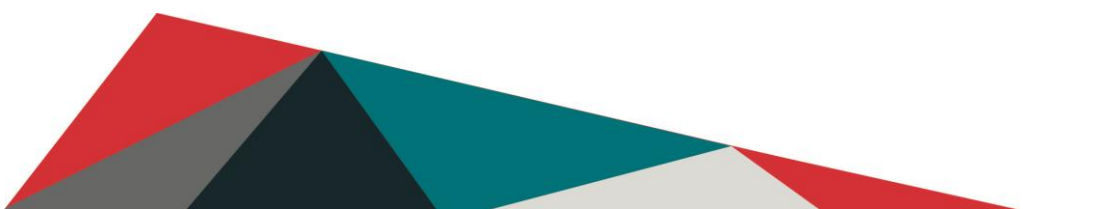

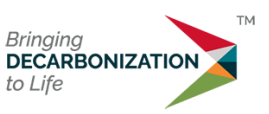

Title: Quick start guide

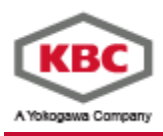

| Citor -            | Ward wara                   | Canada OK |
|--------------------|-----------------------------|-----------|
| Filter             | Word wrap Tree View Display | Cancel OK |
| TIME<br>CASE       |                             |           |
| ACTIVE<br>INACTIVE |                             |           |
| CURRENTDATE        |                             |           |
|                    |                             |           |
|                    |                             |           |
|                    |                             |           |
|                    |                             |           |
| V Add Delete       |                             |           |
| ✓ Add Delete       |                             |           |
|                    |                             |           |
|                    | = ~ De                      | el        |
|                    |                             | el        |
|                    |                             |           |

Figure 37: Events Configurator (after New)

• Use of and/or conditions can be specified

Figure 38 shows the use of:

- Multiple conditions
- Tree View
- Model variables will in the list (this is from Exercise 13)

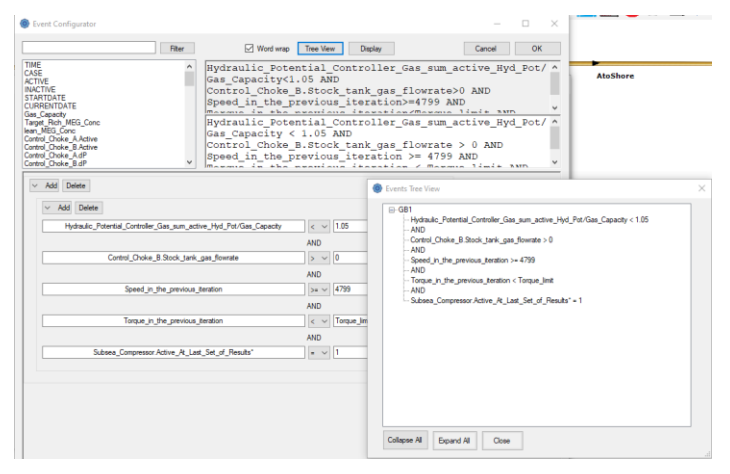

Figure 38: Typical usage

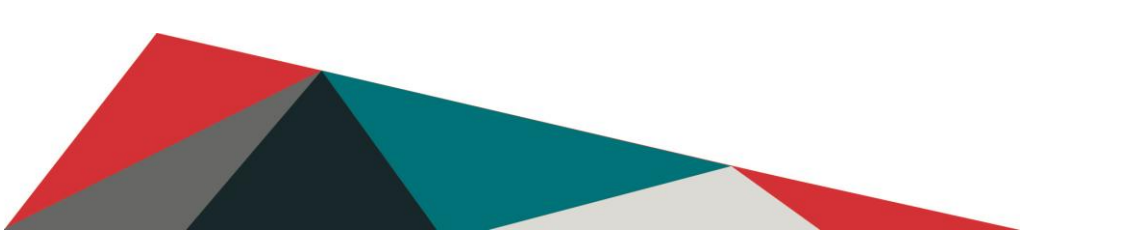

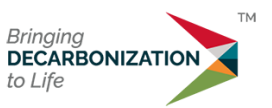

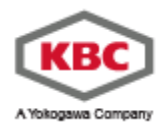

### 8.0 Shortcuts

Useful shortcuts:

| Where            | Action                     | Result                                 |
|------------------|----------------------------|----------------------------------------|
| Any spreadsheet  | CTRL + mouse wheel         | Zoom in and out                        |
| Unit description | CTRL + change units        | Numbers do not get converted           |
| Canvas           | Mouse wheel                | Zoom in and out                        |
| Canvas           | Press and hold mouse wheel | Pan model                              |
| Canvas           | Shift                      | Move multiple objects                  |
| Anywhere         | Press F1 key               | Brings up help on that dialog          |
| About menu       | About - > Web Portal       | Brings up latest information on a Wiki |
|                  |                            | page                                   |
| About menu       | About - > About Maximus    | Licensed Features                      |
| Canvas           | Drag-and-drop a file from  | Files loaded                           |
|                  | Windows Explorer           |                                        |

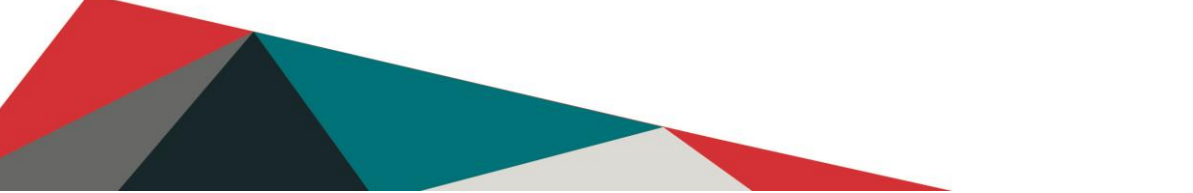

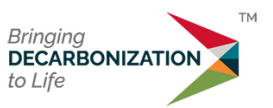

Page 27 of 27

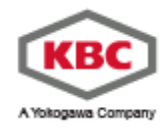

### 9.0 Menu structure

| File         | Home                                | Insert          | View              | Reports           | Tools          |
|--------------|-------------------------------------|-----------------|-------------------|-------------------|----------------|
| New          | Cut/Copy/Paste                      | Source          | GIS map           | Solution messages | Excel Add-in   |
| Open->       | Delete/Undo Delete                  | Junction        | Switch to classis | Phase Diagram     | Batch run      |
| Open Example | General                             | Sink            | Switch Window     | Revision history  | Licences       |
| Save         | Units                               | Reservoir       | Zoom/Find         | Plots             | Open Interface |
| Save As      | Compositional or<br>Black Oil Fluid | Completion      | Icon view         | Reporting options | Web Portal     |
| Export       | Model variables                     | Tubing          | Toggle Options    | Historian         |                |
| Print->      | Events                              | Pipe            | Full messages     | Check Meter       |                |
| Close Model  | Flow correlations                   | Riser           | Specifications    |                   |                |
| Exit         | Snapshot                            | Separators      | Runtime displays  |                   |                |
|              | Life of Field                       | Field Equipment | Plotter control   |                   |                |
|              | Sensitivity Analysis                | Connector       | Templates         |                   |                |
|              | Reservoir Tables                    | Chokes          |                   |                   |                |
|              | Initialisation                      | Heater/Cooler   |                   |                   |                |
|              | Start/Abort                         | Wizard          |                   |                   |                |
|              | Restart                             | Operations      |                   |                   |                |
|              | Pointer/unselect                    | Utilities       |                   |                   |                |
|              | Active/inactive                     |                 |                   |                   |                |

## Trademark/Registered Trademark Reference

® Maximus is a trademark of KBC Advanced Technologies Limited and is registered in various territories.
® Multiflash is a trademark of KBC Advanced Technologies Limited and is registered in various territories.
® Petro-SIM is a trademark of KBC Advanced Technologies Limited and is registered in various territories.
® HYSYS is a registered trademark of Aspen Tech in the United States and/or other countries.

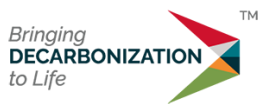